# **FORTR**

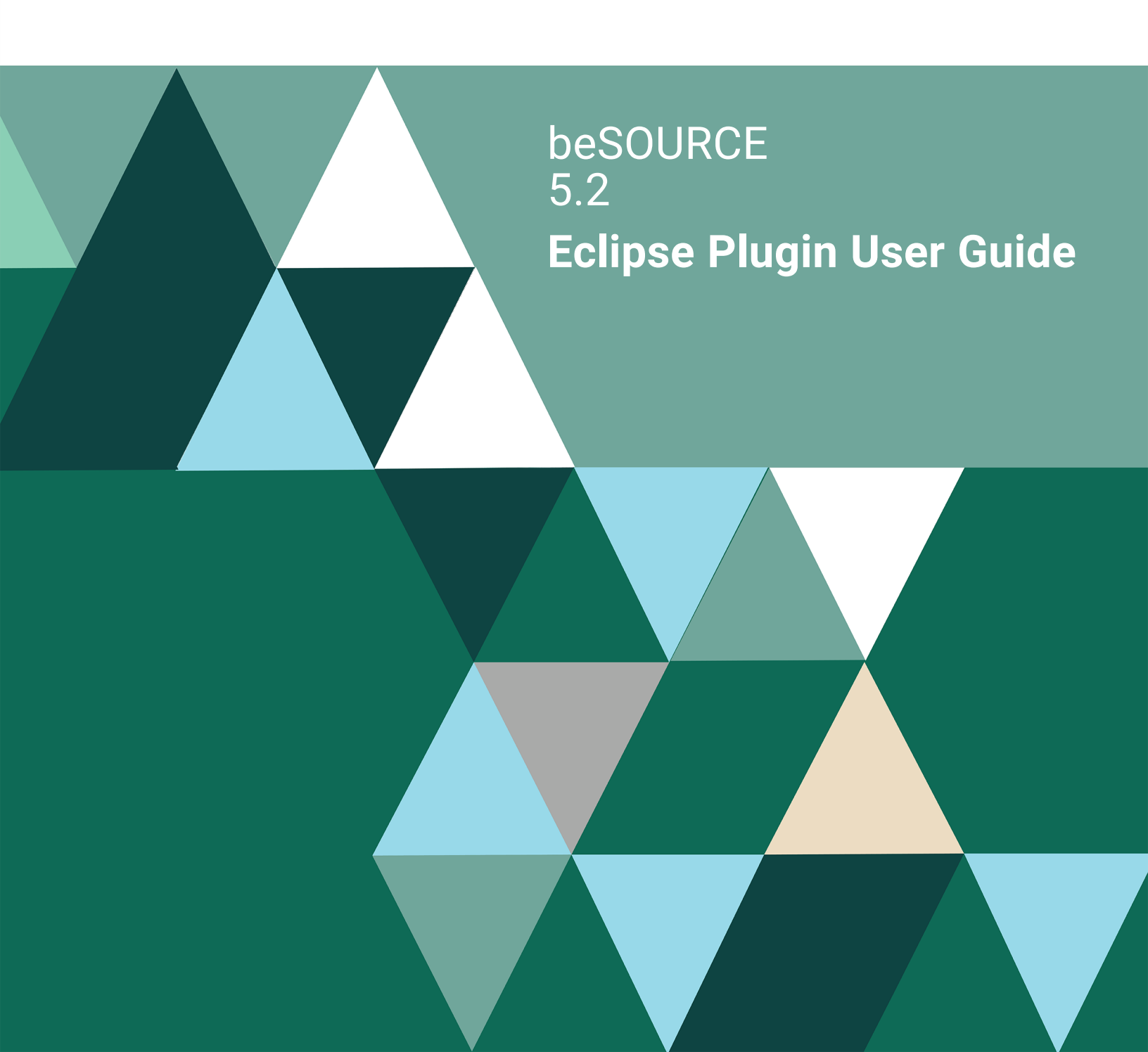

#### **Copyright Terms and Conditions**

Copyright © Fortra, LLC and its group of companies. All trademarks and registered trademarks are the property of their respective owners.

The content in this document is protected by the Copyright Laws of the United States of America and other countries worldwide. The unauthorized use and/or duplication of this material without express and written permission from Fortra is strictly prohibited. Excerpts and links may be used, provided that full and clear credit is given to Fortra with appropriate and specific direction to the original content.

202307200302

### **Table of Contents**

| Getting Started                 | 1 |
|---------------------------------|---|
| Server Connection and Login     | 1 |
| Rule Update                     | 1 |
| JDK Setting for Analysis Engine | 1 |
| Debug and Analysis Option       | 2 |
| Analyzing Source                | 4 |
| Setting the project rule-set    | 4 |
| Setting the rule-set            | 4 |
| Starting Analysis               | 6 |
| Checking Results                | 7 |
| beSOURCE Analysis Result View   | 7 |
| Tool Buttons                    | 7 |

### **Getting Started**

**IMPORTANT:** Install the beSOURCE Eclipse plugin before using this guide. For instructions on how to install the plugin, refer to the **beSOURCE Enterprise Edition Installation Guide**.

To use the beSOURCE Eclipse plugin, do the following:

- 1. Open the **beSOURCE Eclipse plugin**.
- 2. Select Windows > Preferences > beSOURCE.

#### Server Connection and Login

| Enter Rule | e Server Information:                                                   |                 |
|------------|-------------------------------------------------------------------------|-----------------|
| Input ser  | ver address for updating rule and analysis                              | engine.         |
| Address:   | http://172.16.18.12:50102                                               | Connection Test |
|            | sample)<br>http://server.homepage.com:50102<br>https://100.10.1.1:50102 |                 |

- 1. For **Enter Rule Server Information**, enter the IP address for the beSOURCE server in the **Address** box.
- 2. Select Connection Test.

#### **Rule Update**

| Update Rule, Analysis Engine: |                     |              |  |  |  |
|-------------------------------|---------------------|--------------|--|--|--|
| Recent Update:                | 2018/01/16 18:08:02 | View Details |  |  |  |
| Initialize rule and           | l analysis engine   | Initialize   |  |  |  |

When you first install the plugin, select **Initialize** under **Update Rule**, **Analysis Engine** to download the rule set and Analysis Engine to your Eclipse environment. The updated rule set and Analysis Engine will be automatically download when you log in again. Select **View Details** to see download details.

### JDK Setting for Analysis Engine

| Java Setting for A | nalysis Engine:                          |        |
|--------------------|------------------------------------------|--------|
| Enter JDK or JRE   | home directory of Java 1.6 or higher ver | rsion. |
| Select Directory:  | C:#JDK#jdk18_x86_64#jre                  | Search |
| vm option:         | -Xms128m -Xmx1024m -Xss1024k             |        |

The Eclipse plugin requires Java 1.6 or later. Under **Java Setting for Analysis Engine**, enter the home directory of JDK or JRE 1.6 or later.

### **Debug and Analysis Option**

| View All Files                                                                                                    | a starallar analasia dilas and                                                                                                    |                                                           |
|----------------------------------------------------------------------------------------------------|----------------------------------------------------------------------------------------------------|-----------------------------------------------------------|
| together. The same a                                                                                                    | applies for uploading resul                                                                                                    | ts to server.                                             |
|                                                                                                    |                                                                                                    |                                                           |
|                                                                                                    |                                                                                                    | Create File                                               |
| reate Debug File:                                                                                                    |                                                                                                    |                                                           |
| reate Debug File:<br>It creates a zip file wit<br>analysis log.                                                                                                    | th module information, Ecli                                                                                                    | ipse error log and the l                                  |
| reate Debug File:<br>It creates a zip file wit<br>analysis log.<br>nitialize All Project's Ar                                                                                  | th module information, Ecli<br>nalysis Data:                                                                                      | ipse error log and the l                                  |
| reate Debug File:<br>It creates a zip file wit<br>analysis log.<br>nitialize All Project's Ar<br>It will initialize all proj<br>It can be conducted w<br>occurring a problem a | th module information, Ecli<br>nalysis Data:<br>iect's analysis data.<br>when the Eclipse workspac<br>after analysis engine patch | ipse error log and the l<br>Initialize<br>e is changed or |
| reate Debug File:<br>It creates a zip file wit<br>analysis log.<br>nitialize All Project's Ar<br>It will initialize all proj<br>It can be conducted w<br>occurring a problem a | th module information, Ecli<br>nalysis Data:<br>iect's analysis data.<br>vhen the Eclipse workspac<br>after analysis engine patch | ipse error log and the l<br>Initialize<br>e is changed or |
| reate Debug File:<br>It creates a zip file wit<br>analysis log.<br>nitialize All Project's Ar<br>It will initialize all proj<br>It can be conducted w<br>occurring a problem a | th module information, Ecli<br>nalysis Data:<br>iect's analysis data.<br>when the Eclipse workspac<br>after analysis engine patch | ipse error log and the l<br>Initialize<br>e is changed or |

- Set Analysis Result Display Mode
  - View Analyzed Files Only Shows analysis results for the analyzed source files only.
  - View All Files Shows all file analysis results merging current analysis results with the previous analysis results.
- Create Debug File

- Creates a zip file with several logs and configuration information when analysis error occurred.
- Initialize All Project's Analysis Data
  - Removes all project analysis results data.
  - You can use this feature when you moved workspace directory or if you want to completely drop analysis results because there was big changes in rules or analysis engine.

## Analyzing Source

### Setting the project rule-set

There are two methods to apply a rule set:

- 1. Local Rule-set Analysis Mode Used for local inspection.
- 2. Server-side Analysis Unit Mode
  - a. Uses a server-side analysis unit managed by the administrator, which includes all information to inspect source codes and SQL files such as rule set and library files. This mode allows the Eclipse plugin to download the information from the server and inspect source codes as the same as server environment.
  - b. Ensures the same inspection results as server-side analysis.
  - c. Pros
    - a. Applies the same rule-set and environment with server including SQL-related rules.
    - b. If an administrator changes the configuration of the server-side Analysis Unit, it will automatically update in the Eclipse plugin.
  - d. Con Eclipse user cannot change rule-set or rules.

#### Setting the rule-set

- 1. In the **Package Explorer** view, select your project and open context menus.
- 2. Select **Properties > beSOURCE**.
- 3. Select Local Analysis or Use Server-side Analysis Unit:

**NOTE**: If you are not logged in, the **Use Server-side Analysis Unit** tab will not appear.

1. To select a rule-set on the **Local Analysis** tab, select from one of the local copied rule-sets list. The project language and rule-set language must match.

| ase select a ruleset for the project! |          |   |
|---------------------------------------|----------|---|
| Rulset Name                           | Language | - |
| Java OWASP Top10 2013                 | Java     |   |
| Java OWASP Top10 2007                 | Java     | E |
| Ruleset for Java/Android              | Java     |   |
| MOSPA 2013 for Java                   | Java     |   |
| CERT JAVA                             | Java     |   |
| Java CWE/SANS25                       | Java     |   |
| Ruleset for Java (JDK1.6)             | Java     | - |
| MOSPA 2013 for Java/Android           | Java     |   |
| MOSPA 2012 for Java                   | Java     |   |
| Java OWASP Top10 2010                 | Java     |   |
| MOSPA 2013 for JSP                    | JSP      |   |
| JSP OWASP Top10 2007                  | JSP      |   |

- 2. To select a rule-set on the Use Server-side Analysis Unit tab:
  - a. View the **Analysis Group** and its **Analysis Units** on the server. This will display the rule-set and language type of the Analysis Unit.
  - b. Select an Analysis Unit, not Analysis Group.

| Analysis Unit Name  | Rulset Name   | Language |
|---------------------|---------------|----------|
| TEST (1 items)      | Harset Harrie | canguage |
| Java Sample Project | CERT JAVA     | Java     |
|                     |               |          |
|                     |               |          |
|                     |               |          |
|                     |               |          |
|                     |               |          |
|                     |               |          |
|                     |               |          |

4. To upload the inspection result to the server and share it with the administrator, select **Use Project Created on Server**, and then select a project. When using the Server Uploading feature, the project name will appear automatically.

| Local Inspection F | Project Setting  |   |
|--------------------|------------------|---|
| Use Project Cr     | eated on Server. |   |
| Select Identifier: | sample           | • |

5. Select **OK** to save your settings.

### **Starting Analysis**

To inspect your project after configuring it, do the following:

- 1. Open or create your project.
- 2. Open the context menu for the project.
  - a. Select **beSOURCE** > **beSOURCE Analysis** menu. The inspection will begin.
  - b. To part of all source files in the project, select some source files or directory, and then select the **Analysis** menu.

### **Checking Results**

The **beSOURCE Analysis Result** view shows analysis results. If there were errors, the **beSOURCE Analysis Error** view will show details.

### beSOURCE Analysis Result View

The latest analysis results are displayed. When you double click a rule violation in the list, it moves to the corresponding code line in source editor. You can adjust showing columns in the view.

| Java S | Sample, Java/Web  |   | , 2018/0         | 01/16 | 18:11:2 | 28, 40 files                           |    |
|--------|-------------------|---|------------------|-------|---------|----------------------------------------|----|
| Rule   |                   | ~ | Path             | Line  | Co      | Code Snippet                           | De |
| × 1    | Recommended-Higl  |   |                  |       |         |                                        |    |
| >      | [SP] Null Pointer | P | WebContent/input | Lin   | 39      | psmt = connection.prepareStatement(que |    |
| >      | [SP] Null Pointer | P | WebContent/input | Lin   | 21      | connection.close();                    |    |
| > 1    | Recommended-Mid   |   |                  |       |         |                                        |    |
|        |                   |   |                  |       |         |                                        |    |
|        |                   |   |                  |       |         |                                        |    |
| <      |                   |   |                  |       |         |                                        | >  |

### **Tool Buttons**

| lcon       | Function                                                                        |
|------------|---------------------------------------------------------------------------------|
| P P P P    | Displays the selected priority rule violations only.                            |
| <u>∎</u> ▼ | Displays rule violations by the selected category.                              |
| <b>E</b>   | Displays rule violation information in the source editor.                       |
| T          | Displays excluded (filtered out) rule violations only.                          |
|            | Deletes all rule violations in the list.                                        |
|            | it shows rule violations for the selected source file only.                     |
| <b>\$</b>  | it uploads the analysis results to beSOURCE server (server analysis mode only). |
|            | it exports analysis result to Excel.                                            |
| 0          | it shows rule description and sample codes for a rule violation.                |